## STUDENT DAILY ATTENDACE DIRECTIONS

## ALL STUDENTS ARE REQUIRED TO SUBMIT THEIR ATTENDANCE BY 12 NOON DAILY

## Procedure to submit daily attendance:

1. Log onto the MyMSD Launchpad using your Methacton credentials.

|      |           | MyMSD Login<br>Enter your Methagon Credentials:                       |
|------|-----------|-----------------------------------------------------------------------|
|      |           | Username NOT Email address                                            |
|      |           | Password                                                              |
|      | ON SCHOOL | Sign in                                                               |
| 1.50 | A REAL    | Students<br>Elementary Student Resources<br>Methacton Library Catalog |

2. From the Launchpad, click on Classroom

| M Intranet Student Laurrich Pad                                                                                                    | Search this site • P |
|----------------------------------------------------------------------------------------------------|----------------------|
|                                                                                                    | Nocettade            |
| CollegeBoard A for the second second se | 180<br>PowerSchool   |
| Account Management Reveal                                                                                                    | 105                  |
| Methacton LaunchPad The new LaurchPid will reduce the number of times you need to login to applications.                                                                                                    |                      |

3. Click the Homeroom classroom link. This example is from Arrowhead, but yours will show the name of your school.

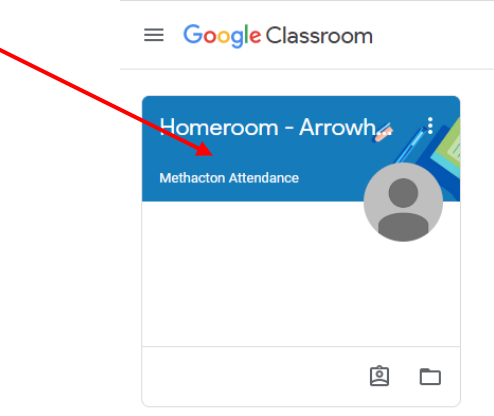

4. In the class, you will see the assignment to post "Methacton Attendance". Click on the bar.

| ≡ | Homeroo | om - Arrowhead                                             | Stream                      | Classwork        | People              |                           |   |
|---|---------|------------------------------------------------------------|-----------------------------|------------------|---------------------|---------------------------|---|
|   |         | Homeroom                                                   | - Arrowhead                 | 4                |                     |                           |   |
|   |         | Upcoming<br>Due today<br>12:00 PM – Attendance<br>View all | Methacton Attend<br>9:48 AM | ance posted a ne | assignment: Attenda | ance - Monday, March 30th | I |

5. Click on the Submit Attendance button.

| ≡ Home | proom - Arrowhead                                                         |
|--------|---------------------------------------------------------------------------|
| Ē      | Due 12:00 PM Attendance - Monday, March 30th Methacton Attendance 9:48 AM |
|        | Submit your attendance<br>Google Forms<br>Class comments                  |

6. Select Yes and click the Submit

|   | Submit your attendance        |
|---|-------------------------------|
|   | Form. Not you? Switch account |
| Ż | Are you here?*                |
| 1 | Submit                        |
|   | Google Forms                  |